## **Early Childhood Education**

## Early Childhood Education Grant FY24 Enterprise Application System (EAS) Manual

| PART ONE: GETTING STARTED                             |        |
|-------------------------------------------------------|--------|
| Introduction                                          | 2      |
| Step 1: Obtain an OHIID.                              | 2      |
| Step 2: Assign OEDS Roles                             | 2      |
| Step 3: ELE Applicant Tile                            | 6      |
| PART TWO: PROVIDER APPLICATION                        | 7      |
| Overview                                              | 7      |
| PERSONNEL TAB                                         |        |
| STAFF TAB                                             |        |
| STATUS/FLAGS TAB: COMPELTING THE PROVIDER APPLICATION | 14     |
| PART THREE: STUDENT APPLICATION                       | 15     |
| Overview                                              |        |
| Student Application Workflow                          |        |
| Creating a New Student Application                    |        |
| Renewing a Student Application                        | 22     |
| PART FOUR: STUDENT ATTENDANCE DATA                    | 24     |
| Overview.                                             | 24     |
| PART FIVE: REPORTS                                    | 26     |
|                                                       | ······ |

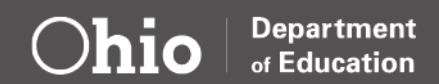

# **Part One: Getting Started**

#### INTRODUCTION

The Enterprise Application System (EAS) manages the Early Childhood Education Grant data. The EAS is a grants application and verification system that includes the Provider Application and Student Applications. The Provider Application contains program administrator information and roles, as well as staff data. Student Applications contain information regarding the student profile and attendance. Access to EAS requires an OH|ID account, application, the proper role in the Ohio Educational Directory System (OEDS), and a completed request for the Early Learning Education Provider tile. The EAS system is open July 1 and closes June 30 of each grant period.

#### STEP 1: OBTAIN AN OH|ID

Staff responsible for entering information about the program, teacher, and student data must have an OHID account. The OHID portal is an identity solution from the InnovateOhio Platform. The goal of OHID is to create one simple and secure location for all Ohio citizens to access information and conduct business with the State of Ohio. Through OHID, Ohio Department of Education users can access the Department of Education and other statewide applications more securely and streamlined. Through OHID, Ohio Department of Education users can access Department of Education and other statewide applications in a more secure, streamlined way.

The <u>OHID-Account-Creation-Job-Aid</u> provides step by step directions on creating a new OHID and Department of Education Profile. Staff must link their OHID account to Department of Education to view ECE Grant applications. Visit <u>Department of Education OHID Portal Help</u> for additional information.

## **STEP 2: ASSIGN OEDS ROLES**

The EAS application can be used once individuals have been assigned specific roles in OEDS and should begin by assigning the OEDS Administrator. The OEDS Administrator will be responsible for assigning roles to other program staff. Contact Megan.Shuler@education.ohio.gov for information on establishing or changing an OEDS Administrator.

The OEDS Administrator must also assign the Data Entry- Early Childhood Education Role to enter program data in EAS. Below is a step-by-step guide to assigning roles in OEDS.

| Assigning Roles in OEDS            |                                    |  |  |
|------------------------------------|------------------------------------|--|--|
| Log in to <b>OH ID</b> .           | Chio Education Directory           |  |  |
| <u>https://ohid.ohio.gov</u>       | System (OEDS)                      |  |  |
| Choose the <b>OEDS Application</b> | Directory of schools and districts |  |  |
| and Open App.                      | Details Open App                   |  |  |

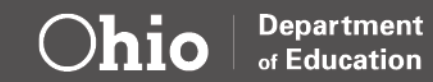

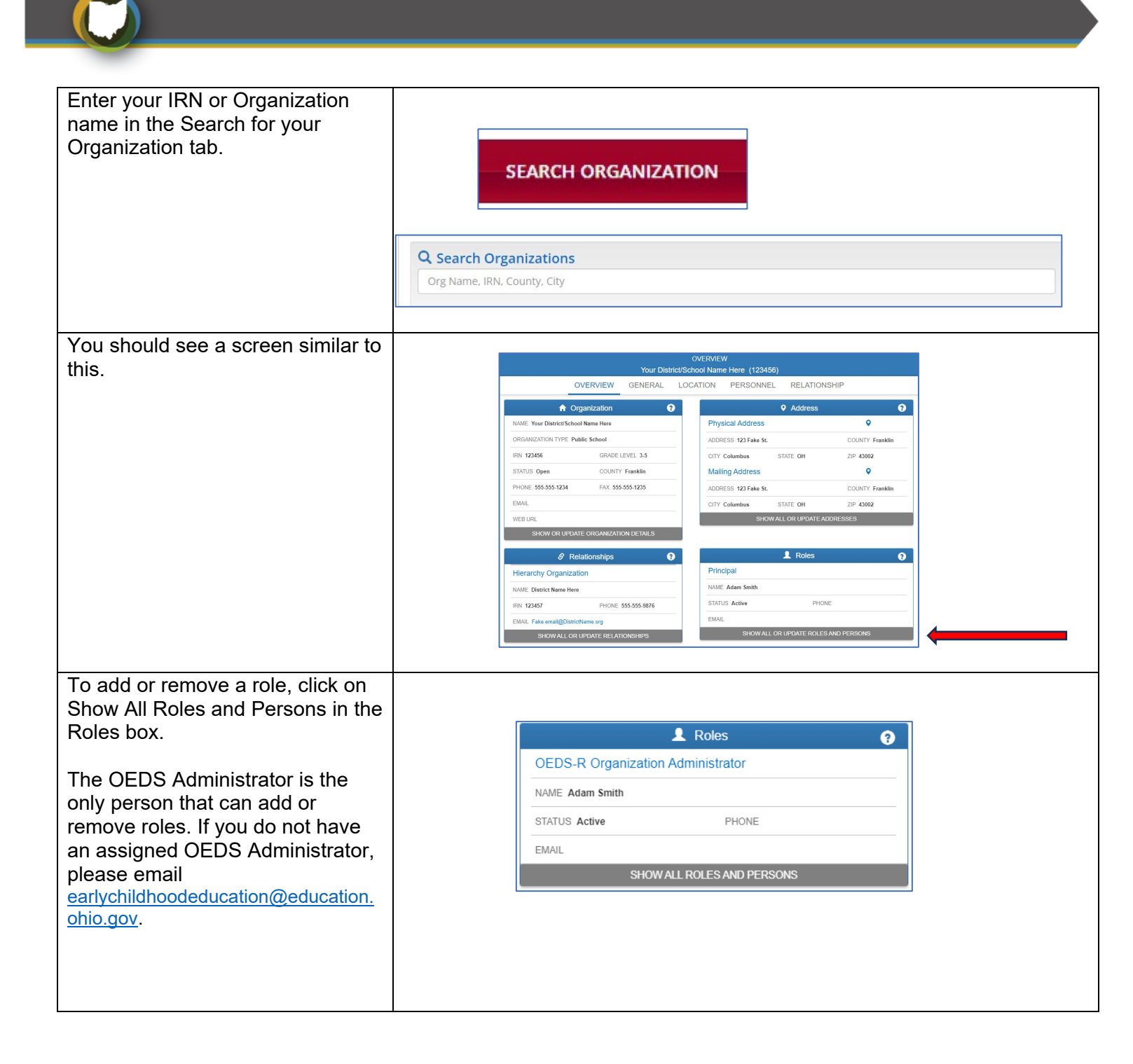

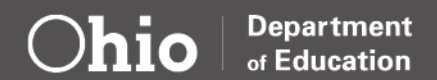

| The Personnel tab details page                                                                                                    |                               |                                          | OVERVIEW (                       | Your Distr<br>BENERAL | rict/School Name  | e Here (12345)<br>PERSONNEL              | RELATIONS             | SHIP        |                                                                    |                                                |                              |              |
|----------------------------------------------------------------------------------------------------|-------------------------------|------------------------------------------|----------------------------------|-----------------------|-------------------|------------------------------------------|-----------------------|-------------|--------------------------------------------------------------------|------------------------------------------------|------------------------------|--------------|
|                                                                                                    |                               | RVIEW                                    | Roles Available to               | this Organiz          | ation             |                                          |                       |             |                                                                    | A Help Text                                    |                              |              |
| Here you can see the " <b>Roles</b>                                                                                                    | ROLES IN OF                   | ) ENTRIES                                | DESCRIPTION                      |                       | SEAR              | CH: (super<br>S IN ROLE ADD<br>PERSON(S  | REMOVE<br>S) PERSON(S | 3)          | ROLES ASS<br>ORGANIZAT                                             | OCIATED TO THIS                                | TION                         |              |
| box which is where the current list                                                                                                    | SUPERINTENE                   | DENT DESIGNEE                            | Superintendent Designee          |                       | 3 Persons         | •                                        | 0                     |             | SECTION<br>CONTACT II                                              | IFO                                            |                              |              |
| of roles that can be assigned are                                                                                                    | SUPERINTEND                   | DENT                                     | Superintendent                   |                       | 1 Person          |                                          | 0                     | _           | ROLES ASS<br>ORGANIZAT                                             | OCIATED TO THI<br>ON SECTION                   | s                            |              |
| displayed, as well as the                                                                                                    |                               | PRESCHOOL HANDICAPPED.                   | Sup-Early Childhood Education    |                       | 1 Person          | 0                                        | 0                     | _           | <ul> <li>To Add Pe</li> <li>Click of</li> <li>To Removi</li> </ul> | n Add 🕂 Button fo<br>Person(s) from E          | r that Role<br>xisting Role: |              |
| "Persons in This Organization"                                                                                                    | EARLY EDUCA                   | TION OF THE HANDICAPPED                  | Sup-Preschool Handicapped        |                       | 1 Person          | U<br>O                                   | 0                     |             | it3≁ Click o<br>Role                                               | n Remove 🏦 Butt                                | on for that                  |              |
| box which is where you can find a                                                                                                    | ASSISTANT SL                  | JPERINTENDENT                            | Assistant Superintendent         |                       | 0 person          | 0                                        |                       |             | To View th<br>C Click of<br>for that Ro                            | e Person(s) for Exi<br>n No.of Person(s)<br>le | isting Role:<br>Hyperlink    |              |
| list of all roles assigned to a                                                                                                    | A SSISTANT SU<br>ADMINISTRAT  | JPERINTENDENT-                           | Assist Sup-Admin Services        |                       | 0 person          | 0                                        |                       | -           |                                                                    |                                                |                              | _            |
| specific person in your                                                                                                    | A SSISTANT SU<br>BUSINESSIFIN | JPERINTENDENT-<br>IANCIAL SERVICES       | Assist Sup-Bus/Finance Svcs      |                       | 0 person          | •                                        |                       | -           |                                                                    |                                                |                              |              |
| organization.                                                                                                    | ASSISTANT SU<br>CURRICULUM    | JPERINTENDENT-<br>INSTRUCTIONAL SERVICES | Assist Sup-Curriculum/Inst Svo   |                       | 0 person          | •                                        |                       |             |                                                                    |                                                |                              |              |
|                                                                                                    | ASSISTANT SL<br>EDUCATIONAL   | JPERINTENDENT-<br>PROGRAMS               | Assist Sup-Educational Progra    | n                     | 0 person          | •                                        |                       |             |                                                                    |                                                |                              |              |
|                                                                                                    |                               |                                          |                                  |                       | 1 2               | 3 4 5 6                                  | 7 NEX                 | σ           |                                                                    |                                                |                              |              |
|                                                                                                    |                               |                                          |                                  | Pe                    | ersons In this Or | ganization                               |                       |             |                                                                    |                                                |                              |              |
|                                                                                                    | SHOW 10 V                     | ROLE ASSIGNED                            | DA                               | TE OF LAS             | ST 4 SAFE         | PERSON TITLE                             | ROLE                  | ROLE STAR   | SEARCH:                                                            | ADD EDI                                        | r REMOVE                     |              |
|                                                                                                    | ADAM SMITH                    | COORDINATOR-SAFE                         | TY PLAN 10                       | 05/1978               | Yes               | Director of Facilities<br>and Properties | ACTIVE                | 07/02/2018  | 12/31/2500                                                         | •                                              | 0                            |              |
|                                                                                                    | ADAM SMITH                    | OCLQSPS                                  | 03                               | 05/1985               | Yes               |                                          | ACTIVE                | 07/15/2019  | 12/31/2500                                                         | •                                              |                              |              |
| Role, it often is easiest to search<br>for the role name in the " <b>Roles</b><br><b>Available to This Organization</b> "                   | SHOW 10 CENTRIES              |                                          | DESCRIPTION                      | jies Avalla           |                   | vrganization<br>▼ N                      | IO. OF PERSC          | DNS IN ROLE | SEARC                                                              | H: CCIP<br>ADD PERSON                          | I(S) REMO                    | OVE<br>ON(S) |
| box. Using the search bar in this                                                                                                    | CCIP AUTHORIZED REPRESENTAT   | TIVE                                     | CCIP Authorized R                | ip.                   |                   | 1 P                                      | erson                 |             |                                                                    |                                                | •                            |              |
| filtering the list of roles shown.                                                                                                    | CCIP FISCAL REPRESENTATIVE    |                                          | CCIP Fiscal Rep.                 | CCID                  |                   | 0 p                                      | erson                 |             |                                                                    | 0                                              |                              |              |
| -                                                                                                    | DATA ENTRY FUNDING-CCIP       |                                          | Data Entry Punding               | PCCIP                 |                   | 0.0                                      | erson                 |             |                                                                    | 0                                              |                              |              |
|                                                                                                    | DATA VIEW FUNDING-CCIP        |                                          | Data View Funding                | CCIP                  |                   | 0 person                                 |                       |             |                                                                    |                                                |                              |              |
|                                                                                                    | DATA VIEW PLANNING-CCIP       |                                          | Data View Planning-CCIP 0 person |                       | erson             | 0                                        |                       |             |                                                                    |                                                |                              |              |
|                                                                                                    |                               |                                          |                                  |                       |                   |                                          |                       |             |                                                                    |                                                |                              |              |
| With the list of available roles filtered you can now use the                                                                               |                               |                                          | Rol                              | es Availabl           | le to this Org    | anization                                |                       |             |                                                                    |                                                |                              |              |
| Green + button to add a user to                                                                                                    | ROLES IN ORGANIZATION         |                                          | DESCRIPTION                      |                       |                   | 🔻 NO. OI                                 | F PERSONS IN          | I ROLE      | ADD                                                                | PERSON(S)                                      | REMOVE                       |              |
| that role or the red trash can<br>button to remove a user from that                                                                         | CCIP AUTHORIZED REPRESENTA    | ATIVE                                    | CCIP Authorized Rep              |                       |                   | 0 persor                                 | 1                     |             | C                                                                  |                                                | . 2K3OW(S)                   |              |
| role.                                                                                                    | CCIP FISCAL REPRESENTATIVE    |                                          | CCIP Fiscal Rep.                 |                       |                   | 0 persor                                 | 1                     |             | e                                                                  |                                                |                              | _            |
|                                                                                                    | DATA ENTRY FUNDING-CCIP       |                                          | Data Entry Funding-              | CIP                   |                   | 0 persor                                 | 1                     |             | e                                                                  |                                                |                              |              |
| Note: Some roles only allow one                                                                                                    | DATA ENTRY PLANNING-CCIP      |                                          | Data Entry Planning-             | CCIP                  |                   | 0 persor                                 | 1                     |             | C                                                                  |                                                |                              |              |
| person to be assigned at a time. In                                                                                                    | DATA VIEW FUNDING-CCIP        |                                          | Data View Funding-O              | CIP                   |                   | 0 persor                                 | 1                     |             |                                                                    |                                                |                              |              |
| this case, it changing a role to a<br>different person, you will need to<br>remove the currently assigned<br>person before adding a new one | L                             |                                          |                                  |                       |                   |                                          |                       |             |                                                                    |                                                |                              | ]            |

Department of Education

 $\bigcirc$ hio

| Click the <b>Green +</b> to the role you<br>wish to assign.<br>Click "Assign a New Person to<br>This Role".<br>Add the person's First and Last<br>name and date of birth.                                                                                    | Start Assigning to Role       Step:1         Selected Role       Assistant Superintendent         Assistant Superintendent       Image: Select One:         Please Select One:       O Assign this Role to Person(s) in Organization         Image: Select One:       O Assign this Role to Person(s) in Organization         Image: Select One:       O Assign this Role to Person(s) in Organization         Image: Select One:       O Assign this Role to Person Step 2         Educator State ID       Image: Search for a Person         Search by Educator State ID       Image: OR         First Name       Middle Name         Required       Required         Image: Deteor Birth       Last 4 Digits or SSN         Image: Required       Optional         Image: Required       SEANCH |
|----------------------------------------------------------------------------------------------------|----------------------------------------------------------------------------------------------------|
| The search results will display the<br>name and date of birth for any<br>possible matches to your search.<br>Select the person to assign a role.<br>You may need the last four digits<br>of the Social Security number if<br>more than one names are listed. | Search Result     Step.3       SHOW 10 VENTRIES     SEARCH:       * PERSON FULL NAME     EDUCATOR STATE ID     DATE OF BIRTH     LAST 4 DIGITS<br>OF SSN     SAFE ACCOUNT     SELECT ONE       Mark Richards     01/06/1986     Yes     Ves                                                                                                    |
| Note: If you are unable to find a<br>user, they may not have<br>completed the set up their OH ID<br>account or their Department of<br>Education Profile. Both steps<br>must be completed before a<br>user can be assigned a role in<br>OEDS.                 | 1                                                                                                    |
| Once you have selected a user for<br>assignment, a confirmation screen<br>will appear.<br>If the information is correct, click<br>the green <b>Save</b> button to add the<br>user.                                                                           | Submit to Add Selected Person to Organization Role       ×         PERSON DETAILS       Person Nark Richards         DATE OF BIRTH       01:06/1986         LAST 4 DIGITS OF SSN       Submit with One Role         ROLE       Assistant Superintendent         Role Status       Person Title         Active       Eg: User Interface Dev         Email Address       mark. richards@education.ohio.gov         Is this Email Address       Is this Primary Email Address                                                                                                    |

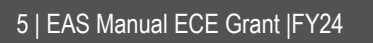

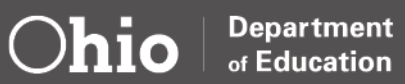

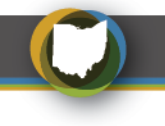

## **STEP 3: ELE APPLICANT TILE**

Once a staff's OH|ID is established and role added to OEDS, the staff will need to request the ELE Provider Application tile. The ELE tile request will allow the staff to have the EAS application on their OH|ID account. When requesting access, please provide the program name and 10-digit ECE Grantee IRN, staff name, and a role in the Organization. Entering any data into EAS will only be possible once approval has been received from an ECE team member.

| Submitting ELE Provider Request                                                                                                    |                                                                                                    |  |  |  |  |  |
|----------------------------------------------------------------------------------------------------|----------------------------------------------------------------------------------------------------|--|--|--|--|--|
| 1. Log in to <b>OH ID.</b>                                                                                                    | https://ohid.ohio.gov/                                                                                                    |  |  |  |  |  |
| <ol> <li>Open the Department of Education<br/>Application Request application in<br/>this tile.</li> </ol>                                                                                                    | Department of Education         Application Request         Request access to Education         applications         Details       Open App                                                                                                    |  |  |  |  |  |
| <ul> <li>3. Choose the Application: Early<br/>Childhood Education, and the<br/>Membership Requested: ELE<br/>Provider Applicant, and type your<br/>ECE Grantee Name, IRN, Staff<br/>Name, Staff Role in the reason box<br/>for requesting the application and<br/>click Submit.</li> <li>Requests will be reviewed and approved by<br/>the Early Childhood Education Office.</li> </ul> | My Applications         SAFE Application Request         CONTACT INFORMATION         "Change contact information if needed for request purposes only"         Name:       "Email:         "Email:       "Email:         Phone:       614         614       555-1212         Extension:       Extension:         REQUEST INFORMATION       "Membership Requested:         Current Membership:       Current Membership:         "Reason: |  |  |  |  |  |

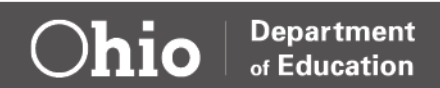

## **Part Two: Provider Application**

#### **OVERVIEW**

Creating and submitting the Provider Application is the first task the OEDS administrator must complete at the beginning of each fiscal year. Provider Applications are due September 1 or within 30 days after initial award notification. Below is a step-by-step guide on creating or renewing a Provider Application for the new fiscal year.

#### **Special Notes on Provider Application**

- The OEDS administrator is the only role that has access to begin the Provider Application.
- The Personnel tab contains the staff associated with the roles for the ECE Grant. Personnel staff must have an OHID account before being added to the system.
- The Staff tab contains Lead Teacher information, and the teaching staff does not need an OH|ID account.
- Administrators should only be added as a Lead Teacher if they spend 50% or more-time teaching in the classroom.
- The Status/Flag is where the program will submit the Provider Application.

| Create a Grantee Provider Application                                                                                                    |                                                                                                    |  |  |  |  |
|----------------------------------------------------------------------------------------------------|----------------------------------------------------------------------------------------------------|--|--|--|--|
| <ol> <li>Log into OH ID and select<br/>the Early Childhood<br/>Education Application.</li> </ol>                                                                                                    | https://ohid.ohio.gov/                                                                                                    |  |  |  |  |
| <ol> <li>Click on the Provider<br/>drop-down menu and<br/>select <i>Renew Provider</i><br/><i>Application</i> (if program<br/>has previously<br/>participated in ECE<br/>Grant) or <i>New Provider</i><br/><i>Application</i> if the<br/>program is new to the<br/>ECE Grant in FY24.</li> </ol> | PROVIDER       STUDENT       ADMIN       REPORT       USER MANUALS AND FORMS         > Search Provider         > New Provider Application         > Renew Provider Application |  |  |  |  |

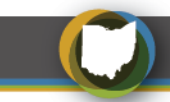

| 3. | Select the <b>Provider</b><br><b>Affidavit</b> link. Read the<br>affidavit in its entirety and<br>select the check box to<br>proceed.                              | Renew Provider Application         Click here to read terms and conditions: Early Childhood Education Expansion Provider Affidavit         By checking this box I have read and agree to the terms and conditions outlined in the New Provider Affidavit link.         The Provider Affidavit includes attestations of compliance with program rules. Please review it carefully and verify that you are compliant in all areas before attempting to register as a provider.                                                                                                    |
|----|----------------------------------------------------------------------------------------------------|----------------------------------------------------------------------------------------------------|
| 4. | Click <i>Start Renewal</i> after<br>reading statements.<br>New Grantees will need<br>to select the Organization<br>and click <i>Start</i><br><i>Application</i> ). | Renew Provider Application         Click here to read terms and conditions: Early Childhood Education Expansion Provider Affidavit         By checking this box I have read and agree to the terms and conditions outlined in the New Provider Affidavit link.         The Provider Affidavit includes attestations of compliance with program rules. Please review it carefully and with; that you are compliant in all areas before attempting to register as a pro 1. All Service Providers are listed in The Ohio Educational Directory System (OEDS). If your organization is already listed in OEDS senvice Provider and your organization ones not appear in the dropdown please check with your OEDS administrator to assure you have the correct role.         3. If your arganization is new and is not currently listed in OEDS. Senvice Provider from the drop down list and click on START APPLICATION. Then, su used as a unique identifier for your organization) upon application approval.         Selected Organization: www.upon.com       Start renewal |
| 5. | Choose the appropriate<br>application period from<br>the drop-down and click<br><i>Renew Application</i> or<br><i>Submit</i> button.                               | Organization Information       Taxld         Name: Harcatus Trl County Cmmunity Action Organization       Taxld         Imm       Designate County: Tuscarawas         Phone       Fax: N/A         Email: N/A       Web URL: N/A         Application Period:       Early Child-Exp FY 2022                                                                                                    |

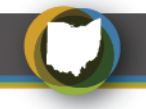

#### PERSONNEL TAB

After an application has been created, the various tabs at the top of the screen will be utilized to complete the application before submission. The *Personnel Tab* contains all staff (non-teaching) who will enter and edit data into the system regarding the provider, teachers and/or student information. Associated roles that will need to be assigned in EAS are:

**OEDS Organization Administrator**: the OEDS Administrator can assign roles to other program staff within the CCIP, EMIS, and EAS systems.

**CCIP Authorized Representative**- a lead person with ultimate responsibility in an organization. This person approves the final Funding Application, Budget Revision Requests, and the Final Expenditure Report. The <u>Superintendent</u> is the equivalent to this role in a school district.

**CCIP Fiscal Representative-** the person in an organization responsible for fiscal matters. This person approves the Funding Application, Budget Revision Requests, Project Cash Requests, and the Final Expenditure Report. The <u>Treasurer</u> is the equivalent of this role in a school district.

**Data Entry- Early Childhood Education**- the person responsible for reporting child, teacher, and program data in EAS. Grantees should limit Data Entry -Early Childhood Education personnel to no more than six individuals.

#### **Special Notes for Personnel Staff**

- Before beginning, ensure those being entered in the Personnel tab already have OHID accounts.
- If only one person is entering all data (Provider and Student) for the Early Childhood Education Grants, that person will need to be assigned the roles of OEDS Administrator and Data Entry- Early Childhood Education. This combination will allow that person to perform all the required tasks in this system.
- Any roles associated with EAS should be updated in the Provider Application if changes occur during the grant year.

| Adding Personnel and Assigning/Editing Role Assignments                                                             |                                                     |  |  |  |  |  |
|----------------------------------------------------------------------------------------------------|-----------------------------------------------------|--|--|--|--|--|
| <ol> <li>Click the <i>Add</i> button to begin<br/>adding personnel associated<br/>with the Organization.</li> </ol> | Personnel Staff Status / Flags Comments / Personnel |  |  |  |  |  |

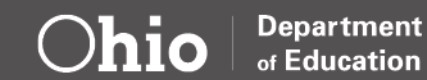

| <ul> <li>2. Enter the last name and date of birth provided and click the <i>Search</i> button.</li> <li>The message <i>No Results Returned</i> will display If the staff member to be added is not located. Direct staff to obtain an OH ID account and check to see if the OH ID account is linked to Department of Education.</li> </ul> | Add New Personnel Search                                                                                                    |
|----------------------------------------------------------------------------------------------------|----------------------------------------------------------------------------------------------------|
| 3. Select the respective role and click the <i>Add</i> button next to the appropriate name.                                                                                                    | Search Results         MPORTANT: To add personnel, they must first have OHID accounts. Contact the OHID Administrators if there are personnel who need OHID accounts.         SHOW       20       ENTRIES         SEARCH: |
| <ul> <li>4. To add additional roles or remove a role, select the name(s) of personnel and the role to be designated.</li> <li>Click the <i>Arrow</i> button to add/remove the highlighted role.</li> </ul>                                                                                                    | Available Roles     Assigned Roles       Data Entry - Early Childhood Education     Ass fact @       @ faceway this     IP Fiscal Representative                                                                          |

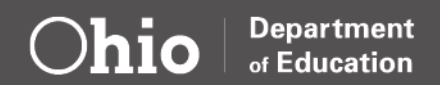

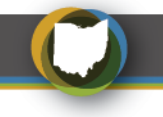

#### **STAFF TAB**

The Staff tab contains data about Lead Teachers who work with Early Childhood Education Grant-funded children. OHID accounts are not required for teaching staff, and Lead Teacher information is later connected to the students in their classroom. Updating any Lead Teacher changes in the EAS Provider Application is important if changes occur during the grant year.

#### **Special Notes for Teaching Staff**

- Administrators should only be added to the Staff tab if they serve 50% or more of their time teaching in the ECE Grant-funded classroom.
- A staff member's BCI date is optional for the application and can be skipped.
- Only Lead Teachers are needed in the EAS system, and Grantees do not need to add support professionals such as teaching aides.
- A degree must be added, including High School.

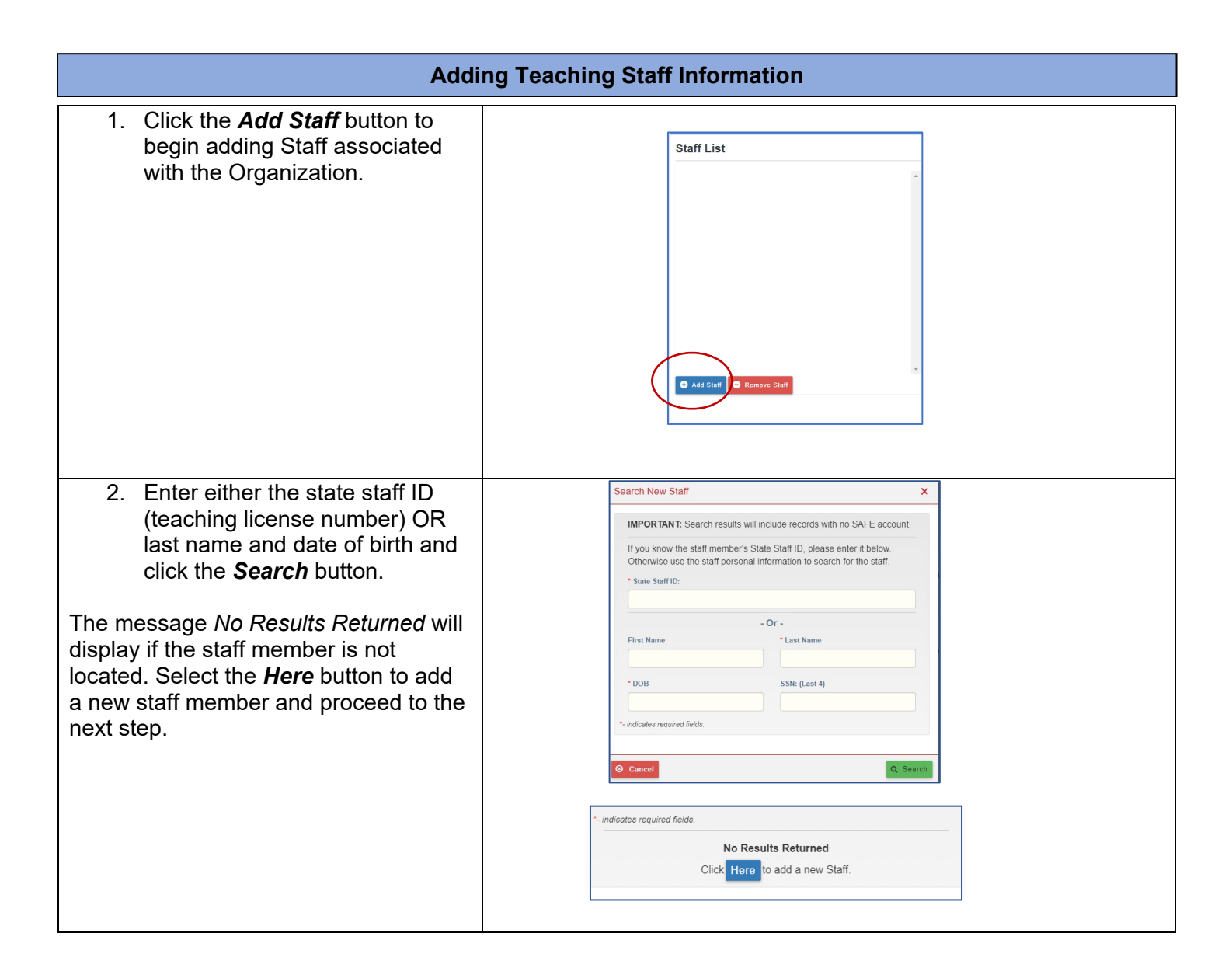

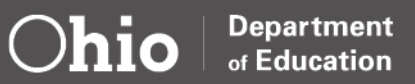

| <ul> <li>3. The Create New Staff box<br/>should now be displayed. Add<br/>the following information: <ul> <li>First, middle and last<br/>name.</li> <li>Date of birth.</li> <li>Last four digits of the<br/>Social Security number.</li> <li>Phone number and<br/>email address (if<br/>available)</li> <li>Select Add New Staff button.</li> </ul> </li> </ul> | Create New Staff                                                                                                    |
|----------------------------------------------------------------------------------------------------|----------------------------------------------------------------------------------------------------|
| <ol> <li>Highlight the staff members'<br/>name under Staff List to add<br/>additional information.</li> </ol>                                                                                                    | Profile Employment Details 🖋                                                                                                    |
| <b>Employment</b> : Click on the pencil next to <i>Employment Details</i> and complete the fields. Click <b>Save</b> when done.                                                                                                    | Edit Employment Details ×    Position Title Employment Type  Preschool Teacher  Fultime Employee  Fultime Employee  Fult |
| Only Lead Teachers are needed in the EAS system. Grantees do not need to add support professionals such as teaching aides. <b>The BCI portion is not required.</b>                                                                                                    | Employment End Date<br>06/08/2022 (mm/dd/yyyy)<br>>Most Recent BCI: (Non-Core)<br>*- indicates required fields.<br>Cancel                                                                                                    |
| <ol> <li>Click the Add Degree button<br/>under Degree section and<br/>complete the fields. Click Add<br/>button once done.</li> <li>Each staff member must have a degree<br/>for the application to be approved,<br/>including High School Diploma or GED.</li> </ol>                                                                                           | Add Degree       ×         * Degree       * College/University         Bachelor's Degree       Ohio University         * Field of Study       Completed?         Early childhood education       •         * Anticipated Degree Completion Date         *- indicates required fields.                                                                                                    |
|                                                                                                    | Cancel + Add                                                                                                    |

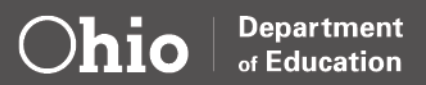

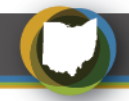

| 6. Staff members who hold a certificate not issued by the                                                              | Add Certificate               | ×                             |
|----------------------------------------------------------------------------------------------------|-------------------------------|-------------------------------|
| Ohio Department of Education<br>can add the certificate<br>information. Go to <i>Add</i><br><i>Certification</i> under | Certificate Name     Number   | * Issuer<br>* Expiration Date |
| Certification section and enter<br>information into the fields.                                                        | *- indicates required fields. | (mm/dd/yyyy)                  |
|                                                                                                    |                               | + Add                         |

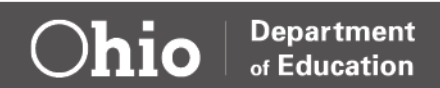

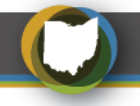

### STATUS/FLAGS TAB: COMPELTING THE PROVIDER APPLICATION

The *Status/Flags Tab* contains status information and flags that warn of needed corrections to the application. Once all other sections of the application are complete, this tab also allows the application to be submitted to department staff.

An ECE team member will approve the provider application once submitted. The approval message will be sent to the email addresses connected to the OEDS Administrator.

| notify department staff that the<br>Provider Application is complete and<br>ready for review. | 1. Click <b>Submitted</b> when the Provider<br>Application is complete. This will             | Status                                                                                      |  |
|-----------------------------------------------------------------------------------------------|-----------------------------------------------------------------------------------------------|---------------------------------------------------------------------------------------------|--|
|                                                                                               | notify department staff that the<br>Provider Application is complete and<br>ready for review. | Current Application Status<br>Started<br>Update Status To:<br><u>Submitted</u><br>Withdrawn |  |

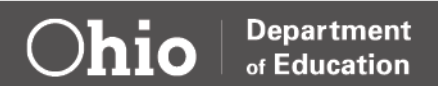

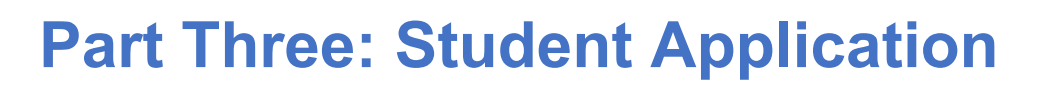

#### **OVERVIEW**

Grantees can begin to create Student Applications once the Provider Application is submitted and approved. Student Applications serve two purposes. First, a Student Application allows a Statewide Student Identifier (SSID) to be created or matched. Second, the Student Application is where Grantees will record attendance, the staff connected to the student and demographic information. Student Applications must be submitted by September 30 or within 30 days of enrollment.

### STUDENT APPLICATION WORKFLOW

#### Student Application Status Definitions

**Started:** The Grantee has started a Student Application but is still waiting to be ready to submit for approval. The Grantee is still gathering necessary data to submit.

**Submitted**: The Grantee has entered all information, uploaded the age verification documentation or age verification and has changed the status to Submitted on the status/flag tab. An ECE team member will review the application once it's moved to submitted status. Grantees can begin to serve a child as long as all required documentation is on file at the site location and can begin to record monthly attendance once in submitted status.

**Under Review:** An ECE team member has reviewed the Student Application, and it has been moved on to a third party to have an SSID assigned. Under Review means that all information is correct. Any changes to the student application cannot be made once moved to Under Review status. Contact Earlychildhoodeducation.ohio.gov if the student needs to be withdrawn or if the application information has changed.

**Eligible:** The Student Application has been assigned a SSID or an SSID matched. The student is now considered eligible for funding reimbursement. Attendance must be recorded monthly. Please note it can take a few weeks for the child to be eligible in the EAS system. *Grantees should not wait on the eligible status to begin providing services to a child as long as they have verified the child's age and determine the family meets the income guidelines, when applicable.* 

**Correction Needed:** An ECE team member has reviewed the Student Application and there is an issue with the information provided. Grantees can review the Comments/History tab in the Student Application to review notes. Any comments or notes left in this area do NOT get emailed to the ECE team. Please email us questions or comments to Earlychildhoodeducation.ohio.gov.

**Not Eligible:** The information provided in the Student Application does not meet ECE Grant requirements. Grantees can view the Comments/History tab in the Student Application to review notes.

**Withdrawn**: Any student who never started, no longer attends, or has not attended a minimum of 50 hours, must be moved to withdrawn status. This can be done by the Grantee or an ECE team member depending on the status of the application. An application in started, submitted, correction needed, and eligible status can be changed to withdrawn by the Grantee. Grantees can also ask the ECE team to withdraw a Student Application by emailing Earlychildhoodeducation.ohio.gov. Please only include one data identifier in the email. (SSID or Child's Last Name, First Initial)

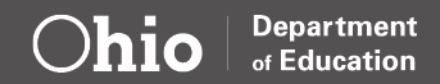

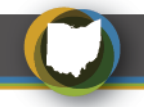

### **CREATING A NEW STUDENT APPLICATION**

A Student Application must be created for all ECE Grant funded children. Grantees can follow the step-by-step directions listed below for a student new to their program. Follow the **Renewing a Student Application** instructions for any student that is returning for a second year of ECE Grant funding.

#### **Special Notes on Student Applications**

- Student information must match the age verification documentation. This includes the mother's name and the student's full middle name. Grantees should use the information on the age verification documentation and not the what the family provided on an enrollment application.
- Special characters in a student's name may delay or cause an error in assigning an SSID.
- ECE Grant funding does not require the Grantee to obtain a student's social security card. Do not upload social security cards. Uploading a social security card in the age verification documents will send a student application to correction needed status.
- The city of birth is not listed on Ohio birth certificates. Grantees should use "Ohio" as the city for any student that has an Ohio birth certificate.
- The enrollment date should be the day the child started, not the date of when the student application was created.
- It can take a few weeks for the child to be eligible in the EAS system. Grantees should not wait on the eligible status to begin providing services to a child as long as they have verified the child's age and determine the family meets the income guidelines, when applicable.

| Adding Student Application                                                                                                    |                                                                                                    |  |  |  |  |
|----------------------------------------------------------------------------------------------------|----------------------------------------------------------------------------------------------------|--|--|--|--|
| <ol> <li>Log into OH ID and select<br/>the Early Childhood<br/>Education Application.</li> </ol>                                 | https://ohid.ohio.gov/                                                                                                    |  |  |  |  |
| 2. Click on the <b>New Student</b><br><b>Application</b> button in the<br>student drop-down to add<br>a new student application. | PROVIDER -       STUDENT -       ADMIN -       REPORT       USER MANUALS AND FORMS         ** Search Student       *       Search Student       *         ** Search Student Application       *       New Student Application         ** Renew Student Application       *       Application Status Summary         ** Student Still Verification in       *       Student Still Verification         ** Student Still Verification       *       Assessment Pre-ID Export         ** Bulk Assessment Load       *       Bulk Assessment Load |  |  |  |  |

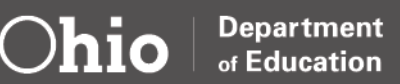

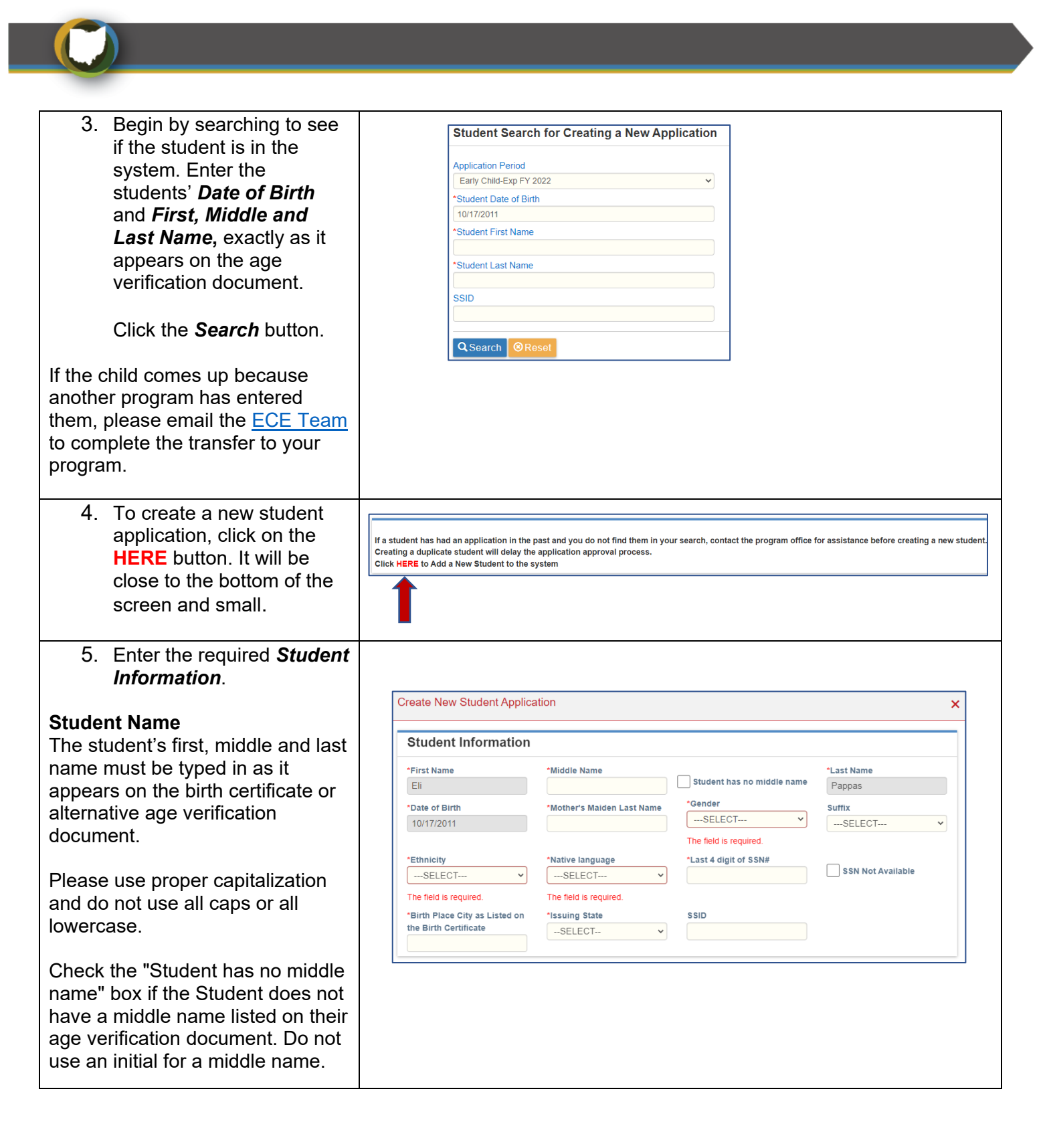

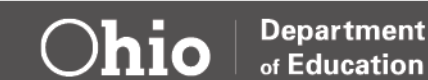

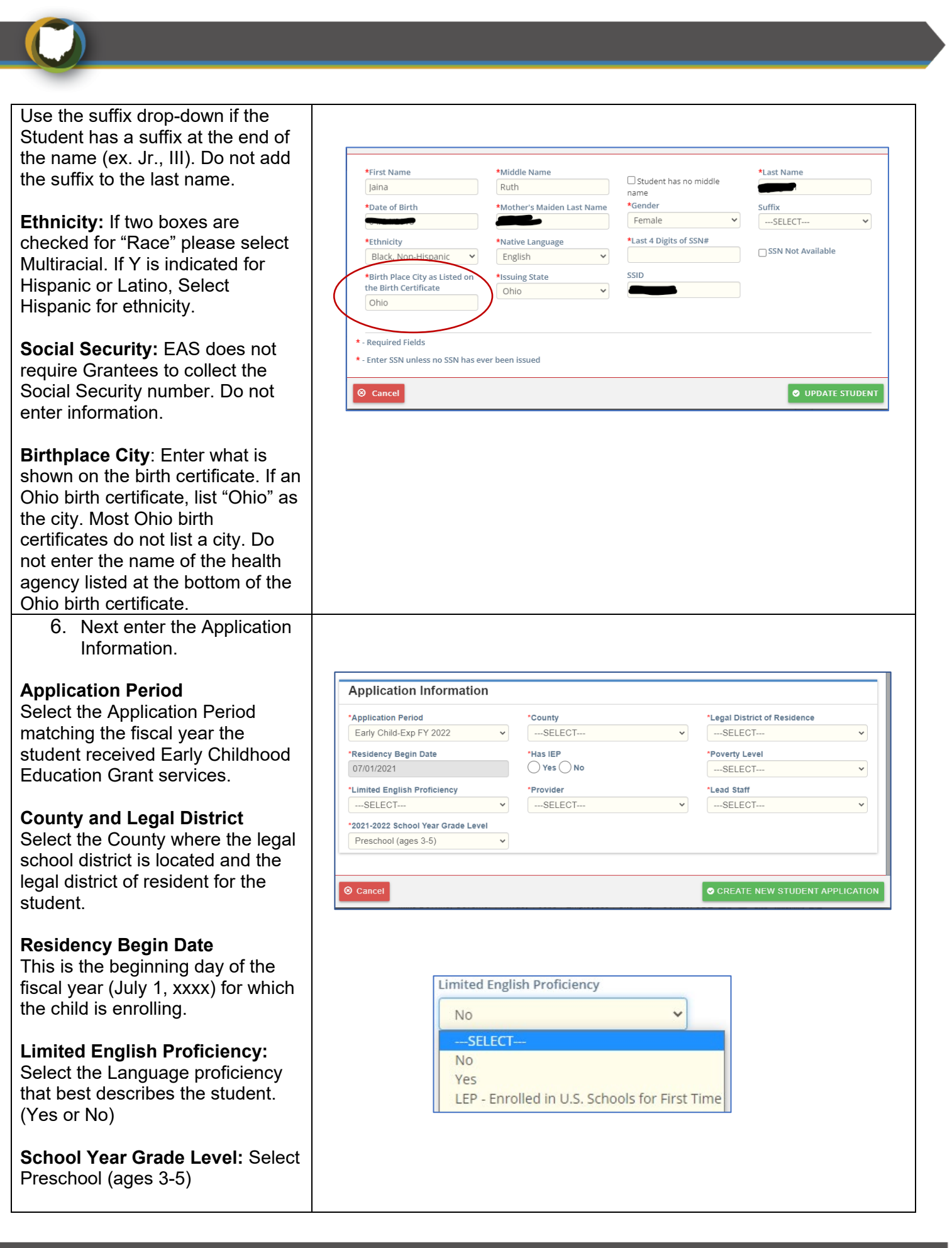

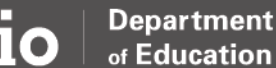

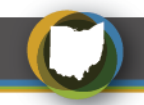

| <ul> <li>Provider</li> <li>Select the Grantee associated with the student application.</li> <li>Lead Staff</li> <li>If the Lead Teacher is not listed in the drop-down list, add this teacher to the Provider</li> <li>Application's Staff tab. Once added, the Student Application can resume.</li> </ul>                                                                                                    |                                                                                                    |
|----------------------------------------------------------------------------------------------------|----------------------------------------------------------------------------------------------------|
| 7. Entering Application<br>Information Cont.                                                                                                    |                                                                                                    |
| Has an IEP<br>Children eligible for the ECE<br>Grant due to an IEP should mark<br>a YES. If they are on an IEP,<br>select Parent income information<br>not required or requested or<br>provided. The reason is chosen<br>only when a child is eligible due to<br>an IEP.<br>Poverty Level<br>Select the poverty level of the<br>family. Children eligible due to<br>Foster care or Kinship care should<br>select Court ordered protective<br>custody. Children eligible due to<br>McKinney-Vento should select<br>Experiencing homelessness/ | Poverty Level 0 - 100%SELECT 0 - 100% 101 - 125% 126 - 150% 151 - 175% 176 - 185% 186 - 200% Not a preschool student Parent income information not requested or provided Court ordered protective custody Experiencing homelessness/McKinney-Vento                                                                                                    |
| McKinney-Vento.                                                                                                    |                                                                                                    |
| 8. Click the <i>Create New</i><br><i>Student Application</i><br>button after entering all<br>required information.                                                                                                    | Create New Student Application       ×         **First Name       **Indide Name         **Ein       **Indide Name         **Date of Birth       **Indote State         **Date of Birth       **Indote Last Name         **Date of Birth       **Indote State         **Efficiency       **Sector         **Efficiency       **Indote State         **Efficiency       **Indote State         **Efficiency       **Indote State         **Efficiency       **Indote State         **Efficiency       **Indote State         **Efficiency       **Indote State         **Efficiency       **Indote State         **Efficiency       **Indote State         **Efficiency       **Indote State         **Efficiency       **Indote State         **Efficiency       **Indote State         **Efficiency       **Indote State         **Efficiency       **Indote State         **Efficience       **Indote State         **Efficience       **Indote State         **Efficience       **Indote State         **Efficience       **Indote State         **Efficience       **Indote State         **Efficience       **Indote State         **Efficien |
|                                                                                                    | Application       "Application         * Application       * County         * Application       * County         * Application       * SELECT                                                                                                    |

Department of Education

 $\bigcirc$ hio

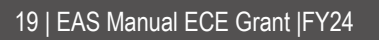

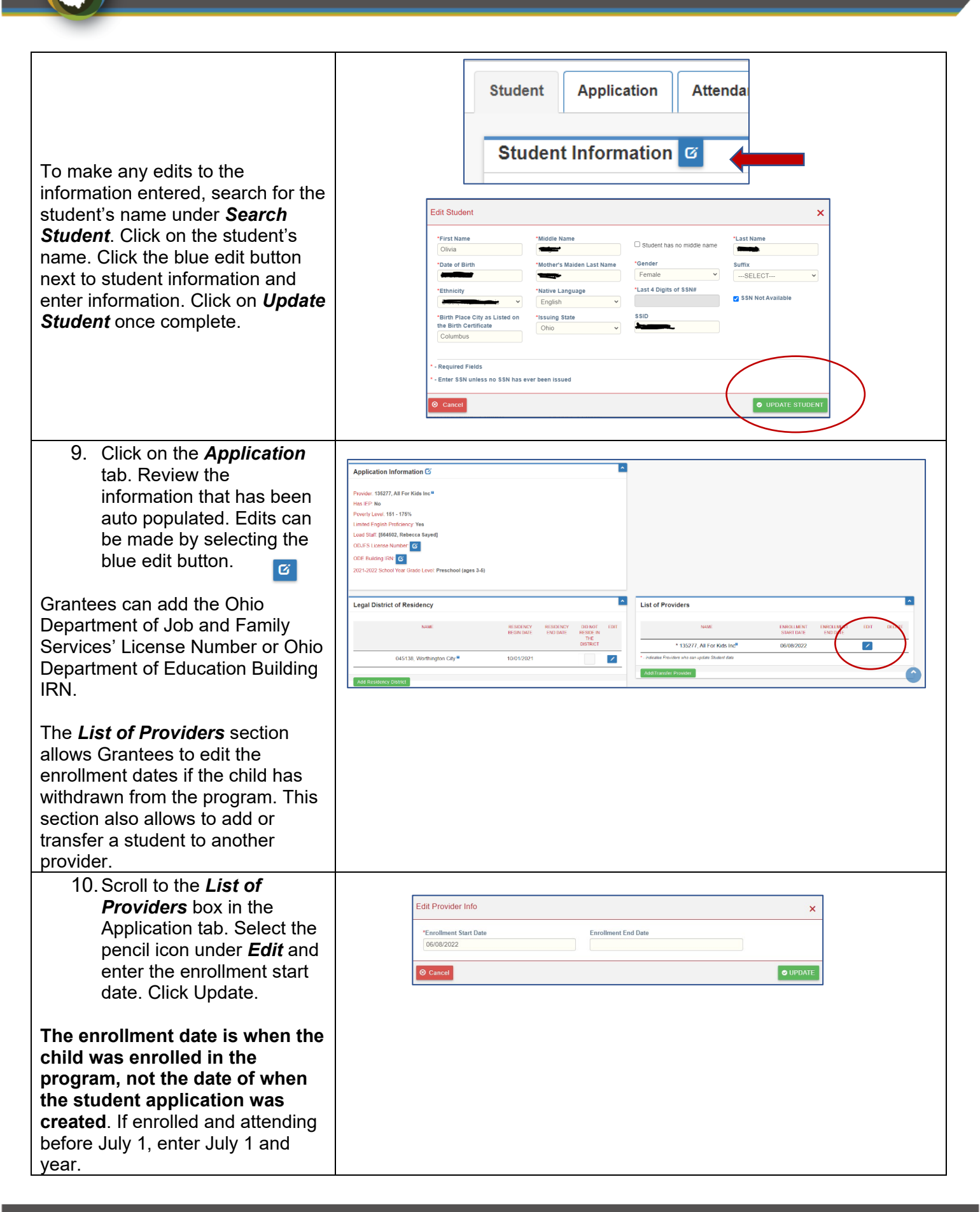

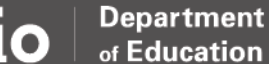

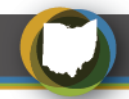

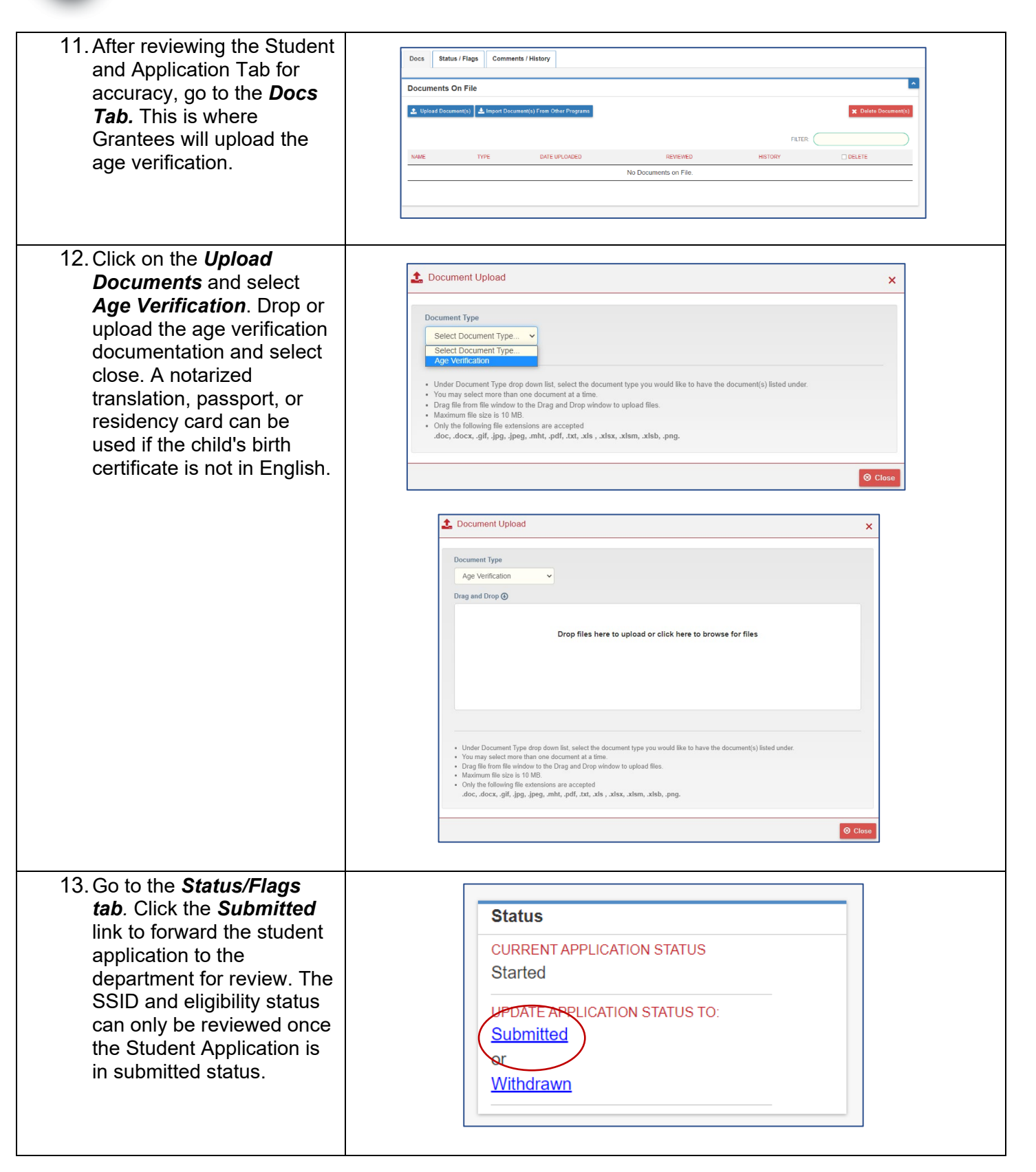

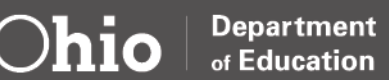

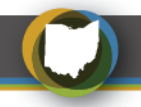

## **RENEWING A STUDENT APPLICATION**

Students returning for a second year of funding can be renewed instead of starting a new Student Application. Renewed Student Applications must be in "eligible" status and have an assigned SSID.

| Renewing a Student Application                                                                                                    |                                                                                                    |  |  |  |  |
|----------------------------------------------------------------------------------------------------|----------------------------------------------------------------------------------------------------|--|--|--|--|
| <ol> <li>Log into OH ID and select the Early<br/>Childhood Education Application.</li> </ol>                                                                         | https://ohid.ohio.gov/                                                                                                    |  |  |  |  |
| <ol> <li>Click on the <i>Renew Student</i><br/><i>Application</i> button in the student<br/>drop-down to add a new Student<br/>Application.     </li> </ol>          | PROVIDER+     STUDENT-     ADMIN-     REPORT     USER MANUALS AND FORMS     CONTACTS       **     Search Student     **     Search Student     **       **     New Student Application     **     Renew Student Application       **     Application Status Summary     **       **     Student SSID Verification     **       **     Assessment Pre-ID Export     **       **     Bulk Assessment Load     **                                                                                                    |  |  |  |  |
| <ol> <li>Enter the <i>Provider Name</i> or <i>IRN</i> and<br/>select <i>Search</i>. A list of eligible<br/>students will appear below the<br/>search box.</li> </ol> | Module: Student         Program Selected:       Early Childhood Education         Student Renewal Search ( Renewal Program Period : Early Child-Exp FY 2023 )         RENEWAL PROGRAM PERIOD:         Early Child-Exp FY 2023         Student ID:         CURRENT PROVIDER NAME:         Early Child-Exp FY 2023         CURRENT PROVIDER NAME:         CURRENT PROVIDER IRN         Stild:         FIRSTNAME:         LASTNAME:         CURRENT ORDER:         OATE OF BIRTH:         MMODDYYYY         Q Senarch @Reset |  |  |  |  |
| 4. Check the box of the student that need to be renewed.                                                                                                    | STUDENT NAME       CURRENT GRADE LEVEL       CURRENT PROVIDER IRN         Kamiya       Preschool (ages 3-5)       01         Jane Doe       Preschool (ages 3-5)       01         Victoria       Preschool (ages 3-5)       01         Olivia       Preschool (ages 3-5)       01                                                                                                    |  |  |  |  |

Department

of Education

Ohi<u>o</u>

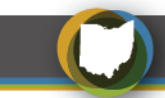

| 5. | Click on <b>Renew Selected Students</b> .                                                                                                    |      | Search Results                                                                 | ed.<br>Students Export To CSV Go                | to page 1 of 3 NEXT 20 R                                       | ESULTS >        |   |
|----|----------------------------------------------------------------------------------------------------|------|--------------------------------------------------------------------------------|-------------------------------------------------|----------------------------------------------------------------|-----------------|---|
| 6. | Use the drop-down arrow to select the Provider Name and click <b>OK</b> .                                                                                                    | Sele | act provider                                                                   | )                                               | 9                                                              | ×               |   |
| 7. | A confirmation box will appear on the<br>screen indicating the student<br>application is renewed.                                                                                                    | Ę    | Students Renewal Str<br>Student Selected: 1<br>Renewal Failed: 0<br>STUDENT ID | Atus Renewal Succeeded: 1 STUDENT NAME Jane Doe | Click here to complete rene<br>applications.<br>RENEWAL STATUS | FAILURE REASONS | × |
| 8. | Age Verification<br>The age verification document<br>should be connected to the renewed<br>application and Grantees should not<br>have to upload again. Contact<br>Earlychildhoodeducation@education.<br>ohio.gov if you receive an error<br>message. |      |                                                                                |                                                 |                                                                |                 |   |

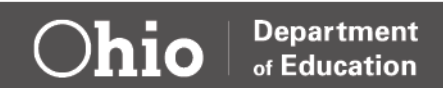

## **Part Four: Student Attendance Data**

### **OVERVIEW**

ECE Grantees must provide and document a minimum of 12.5 hours of service per week, 455 total hours for the school year as defined in <u>Ohio Revised Code 3313.48</u>. The Grantee should develop a written schedule that details start/stop dates and the specific 12.5 hours per week funded by the ECE Grant. A program may serve children through a.m./p.m. or full-day/part-day options to meet the 12.5 hours per week. Grantees are required to record attendance hours in EAS each month.

#### **Special Notes on Attendance**

- Grantees can enter attendance to a Student Application in Submitted status and do not need to wait for the application to be in Eligible status.
- Attendance is recorded in hours and not days.
- Only record the ECE-funded hours (12.5 a week). Do not include additional hours the child is present through another funding source or time absorbed by the program.
- The entry field is available at the end of each month (Ex: February attendance entry fields will be available on the first day of March).
- The attendance is entered during the month the student began attending the provider location. The prior months can remain blank.

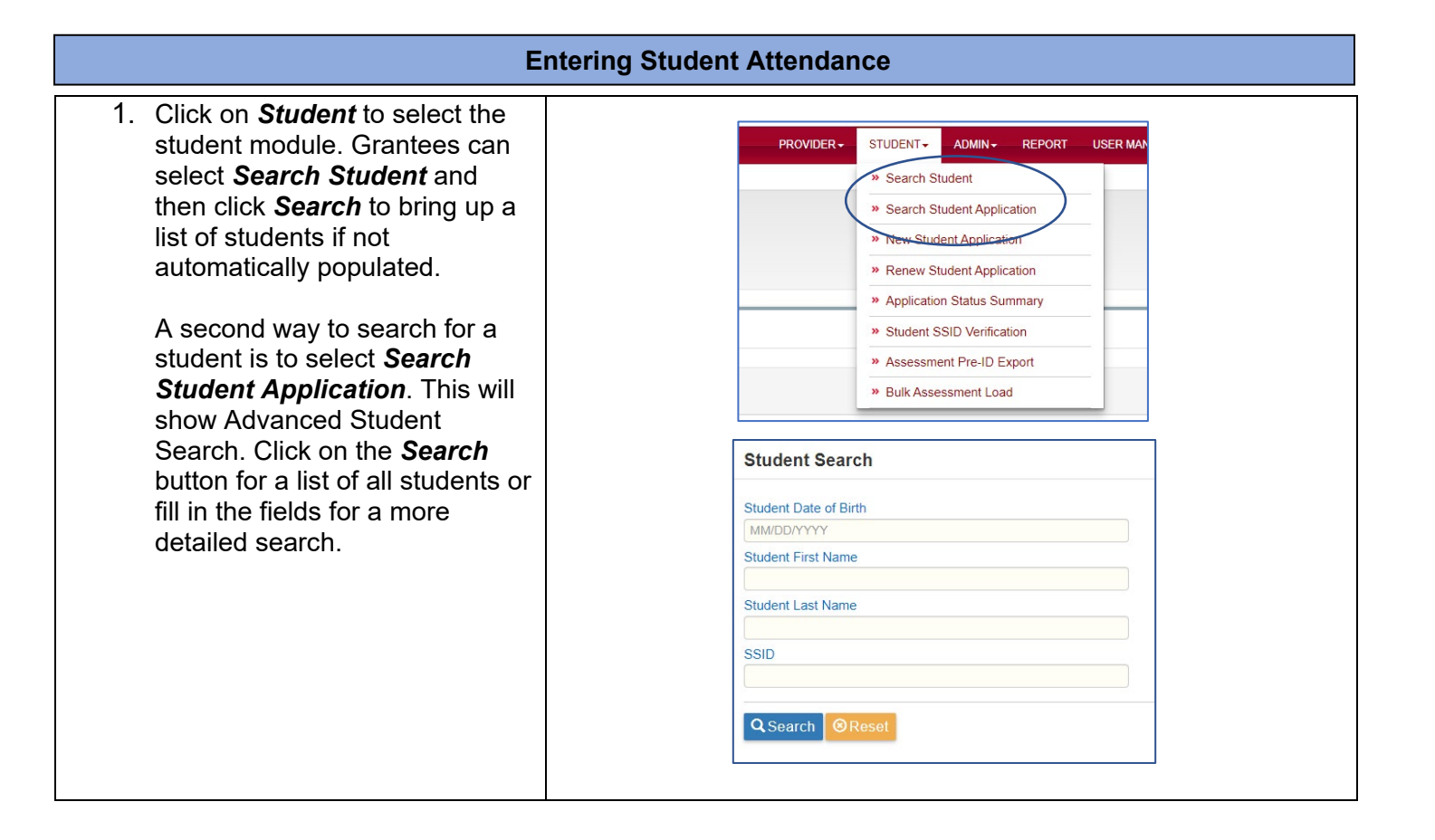

Department

of Education

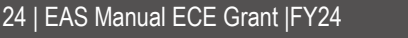

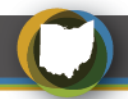

| <ol> <li>Access the individual student's application by clicking on the <i>Details</i> button.</li> </ol>                                                                                                    |                                                                                                    |
|----------------------------------------------------------------------------------------------------|----------------------------------------------------------------------------------------------------|
| 3. Click on the third tab<br><i>Attendance.</i>                                                                                                    | Student Application Attendance Assessment                                                                                                    |
| <ol> <li>Enter the <i>Hours of Attendance</i><br/>(round to the nearest whole<br/>number) and then select the<br/><i>disk icon</i> to save the<br/>attendance.</li> </ol>                                    | Attendance details       MONTHYEAR     HOURS OF ATTENDANCE       Jul-21     0                                                                              |
| To erase the values entered in<br>the fields before saving with the<br>disk icon is selected, hit the<br><b>Cancel</b> (X) button.<br>To edit after the hours are<br>saved, click on the <b>pencil</b> icon. | Aug-21       25       C         Sep-21       0       K         Oct-21       0       K         Nov-21       0       K         Image: Cancel       Edit Icon |
|                                                                                                    |                                                                                                    |

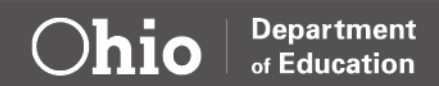

## **Part Five: Reports**

Grantees can pull two types of student application reports. These reports provide information on the status of the application, attendance hours and various demographics.

#### **Student Application Reports** 1. Log into OHIID and select the Early https://ohid.ohio.gov/ Childhood Education Application. Open Ap 2. Go to the Student Application tab and click on the Search Student PROVIDER -STUDENT -ADMIN -REPORT USER MANUALS AND FOR Applications from the drop down. » Search Student » Search Student Application » New Student Application » Renew Student Application » Application Status Summary » Student SSID Verification » Assessment Pre-ID Export » Bulk Assessment Load 3. Click the Search button or enter the Advanced Student Search IRN or Provider name and click search. 4. A full list of Student Applications Basic Search - 5068 result(s) returned. should appear at the bottom. There Full Export Export Search Results Go to page 1 of 254 NEXT 20 RESULTS > are two tabs, Full Export and Export Search Results. Click on the preferred report. 5. A *Student App Export* excel file will pop up on the bottom of the righthand screen. It can take a few 🖻 StudentAppExport....xlsx 🗛 minutes to download, depending on the size of the file.

Department

of Education